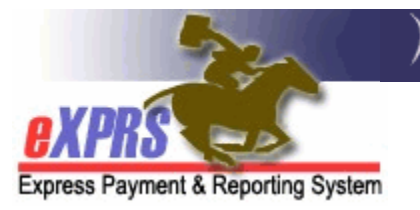

# How to Find/View Case Management RFFS Claims

(updated 4/10/2019)

There may be times when a CDDP, Brokerage or State staff will need to search for and find Case Management RFFS claims for various reasons, such as to find claims that are suspended or to get a list of claims that have been paid in a specific payment cycle Run ID, or to see who the individual's Service Coordinator or Personal Agent is.

Users must have the below roles/permissions to view CM RFFS claims:

- CDDPs CM Encounter Manager
- Brokerages PA Encounter Manager
- CIIS State Kids Svcs CM Encounter Manager or Viewer
- State Central Office State CM/PA Encounter Manager or Viewer

## To FIND or VIEW CM RFFS Claims:

1. Login in to eXPRS. Users must have the appropriate user role/permission and be logged in as their agency's **Case Management Provider** to do this work.

#### CDDPs:

| Login                                                                             |                                     |  |  |  |  |  |  |
|-----------------------------------------------------------------------------------|-------------------------------------|--|--|--|--|--|--|
| Password accepted. Choose your organization and/or program area for this session. |                                     |  |  |  |  |  |  |
| You are in the Production environment                                             |                                     |  |  |  |  |  |  |
| Login Name:                                                                       | CDDPuser                            |  |  |  |  |  |  |
| Password:                                                                         | •••••                               |  |  |  |  |  |  |
| Organization/Program Area:                                                        | Case Management Provider (Provider) |  |  |  |  |  |  |
| Forgot your password?                                                             | Submit                              |  |  |  |  |  |  |

#### Brokerages:

| Login                                                                             |                                     |  |  |  |  |  |  |  |
|-----------------------------------------------------------------------------------|-------------------------------------|--|--|--|--|--|--|--|
| Password accepted. Choose your organization and/or program area for this session. |                                     |  |  |  |  |  |  |  |
| You are in the Production environment                                             |                                     |  |  |  |  |  |  |  |
|                                                                                   |                                     |  |  |  |  |  |  |  |
| Login Name:                                                                       | BrokerageUser                       |  |  |  |  |  |  |  |
| Password:                                                                         | •••••                               |  |  |  |  |  |  |  |
| Organization/Program Area:                                                        | Brokerage /Case Mgmt Prv (Provider) |  |  |  |  |  |  |  |
| Forgot your password?                                                             | Submit                              |  |  |  |  |  |  |  |

CIIS staff:

| Login                                                                             |                          |  |  |  |  |  |  |  |
|-----------------------------------------------------------------------------------|--------------------------|--|--|--|--|--|--|--|
| Password accepted. Choose your organization and/or program area for this session. |                          |  |  |  |  |  |  |  |
| You are in the Production environment                                             |                          |  |  |  |  |  |  |  |
| Login Name:                                                                       | CIISuser                 |  |  |  |  |  |  |  |
| Password:                                                                         | •••••                    |  |  |  |  |  |  |  |
| Organization/Program Area:                                                        | State CM CIIS (Provider) |  |  |  |  |  |  |  |
| Forgot your password?                                                             | Submit                   |  |  |  |  |  |  |  |

2. From the left-hand navigation menu, click on *CM/PA TCM BILLING* → *RFFS CLAIMS* → *VIEW RFFS CLAIMS*.

| Client                | Þ | Home             |                                |         |                           |  |  |
|-----------------------|---|------------------|--------------------------------|---------|---------------------------|--|--|
| Provider              | Þ | My Notifications |                                |         |                           |  |  |
| Contracts             | Þ |                  |                                | _       |                           |  |  |
| Prior Authorization   | Þ | Filtered By      | Ty                             | ype 📘   | ll Notification Types 🛛 🖂 |  |  |
| Claims                | ۲ |                  |                                |         | /                         |  |  |
| CM/PA TCM Billing     | D | Encounters       | •                              |         | Find                      |  |  |
| Liabilities           | E | RFFS Claims      | •                              | View R  | FFS Claims 👘 📗            |  |  |
| Reports               | ٢ |                  |                                | Enter R | RFFS Claims for single    |  |  |
| Financial Maintenance | * | N                | Ne date                        |         |                           |  |  |
|                       |   | _                | Enter RFFS Claims for multiple |         |                           |  |  |
| Oregon Department of  |   | dates            |                                |         |                           |  |  |
| 500 Summer St. NE     |   |                  |                                | RFFS F  | Reports                   |  |  |
| Salem. OR · 97301     |   |                  |                                |         |                           |  |  |

3. Once in the **RFFS Claims Search** page, users can enter the criteria needed to find the RFFS claims desired.

**NOTE:** The more search criteria you enter, the more exact and narrow your results will be. If you don't get the results expected, try using less criteria.

### For example:

- you can search for a list of RFFS claims for a specific service date range, using dates in the **Effective Date** and **End Date** fields.
- you can search for a list of RFFS claims based on when they were submitted for payment by using dates in the Submitted From and Submitted To fields.

| <b>RFFS Claims Sear</b>                                                                                                    | ch                                                    |                        |                               |                |  |  |
|----------------------------------------------------------------------------------------------------|-------------------------------------------------------|------------------------|-------------------------------|----------------|--|--|
| Enter one or more search criteria. Partial matches are supported for ICN only. Search is not case sensitive. Criteria are cumulative. Results returned are limited to 20,000 rows. |                                                       |                        |                               |                |  |  |
| Note: If criteria entered n<br>your search criteria to re                                                                                                    | esults in more than 20,000<br>turn a smaller dataset. | rows, data returned wi | II be truncated. You may r    | need to narrow |  |  |
| RFFS Claim ICN:                                                                                                    |                                                       |                        | Status:                       | Select 🔽       |  |  |
| Service Element:                                                                                                    | ~                                                     |                        |                               |                |  |  |
| Procedure Code:                                                                                                    |                                                       | $\sim$                 |                               |                |  |  |
| Svc Modifier Cd:                                                                                                    |                                                       | $\sim$                 |                               |                |  |  |
| Run ID:                                                                                                    |                                                       |                        | Claim Modifier Cd:            | Select \vee    |  |  |
| DHS Contract Num:                                                                                                    | <b>A</b>                                              |                        | Client Prime:                 | <i>A</i>       |  |  |
| Provider ID:                                                                                                    | <i>#</i> 1                                            |                        | Pay To Provider ID:           | <i>A</i>       |  |  |
| Service Location:                                                                                                    | 品                                                     |                        |                               |                |  |  |
| Effective Date:                                                                                                    |                                                       |                        | End Date:                     |                |  |  |
| Exact:                                                                                                    | ⊖Yes   No                                             |                        | Exact:                        | ⊖Yes   No      |  |  |
| Created From:                                                                                                    |                                                       |                        | Created To:                   |                |  |  |
| Submitted From:                                                                                                    |                                                       |                        | Submitted To:                 |                |  |  |
| Service                                                                                                    | Calaat                                                |                        |                               |                |  |  |
| Personal Agent:                                                                                                    | Select                                                |                        | ×                             |                |  |  |
| Active SC/PA Only:                                                                                                    | ●Yes ○No                                              |                        | Suspense Location:            | Select ×       |  |  |
| Exception Code:                                                                                                    |                                                       |                        | Created By:                   | #              |  |  |
| Exclude Exception<br>Code:                                                                                                    |                                                       |                        | Show Exception<br>Code Desc?: | ⊖Yes   ●No     |  |  |
| PA Adj #:                                                                                                    |                                                       |                        | Max Displayed:                | 25 🗸           |  |  |
| Show Notes?:                                                                                                    | ⊖Yes                                                  |                        | Show Run ID/Date?             | ●Yes ○No       |  |  |
|                                                                                                    |                                                       | Find Reset             |                               |                |  |  |

4. Once the list of claims has returned, the results list can be exported to a selected file format (such as Excel) so the data can be used externally, as needed.

|          |              | <b>.</b>          |             |                    | SI                | now Run ID/D            | ate? 🌒 Ye                 | S Com |                                | ~                                   |                   |           |                  |                |          |              |               |              |                   |
|----------|--------------|-------------------|-------------|--------------------|-------------------|-------------------------|---------------------------|-------|--------------------------------|-------------------------------------|-------------------|-----------|------------------|----------------|----------|--------------|---------------|--------------|-------------------|
|          |              |                   |             |                    |                   |                         |                           |       | Find                           | Reset                               |                   | -         |                  |                |          |              |               |              |                   |
|          |              |                   |             |                    |                   |                         |                           |       |                                |                                     |                   |           |                  |                | Ex       | port option: | s: 교 C8V   1월 | Excel   7    | PDF   🔂 RTF       |
|          | Claim ICN 😄  | Client<br>Prime + | Client Name | Service<br>Element | Procedure<br>Code | Sve<br>Modifier ‡<br>Cd | Claim<br>Modifier ÷<br>Cd | Туре  | Provider                       | Service<br>Location                 | Effective<br>Date | End Date  | Billed<br>Amount | Paid<br>Amount | Status 😂 | SC/PA 🗧      | Run ID 🔅      | Paid<br>Date | Exception<br>Code |
|          | 2019******01 |                   |             | 10                 | ORCCM             | All                     | REG                       | REES  | Case<br>Management<br>Provider | Case<br>Management<br>Providor SE18 | 1/15/2019         | 1/15/2019 | \$299.43         | \$299.43       | Approved |              | 309430297     | 3/12/2019    |                   |
|          | 2019******02 |                   |             | 48                 | ORCCM             | ΛI                      | REG                       | RFFS  | Case<br>Management<br>Provider | Case<br>Management<br>Provider SE48 | 1/17/2019         | 1/17/2019 | \$299.43         | \$209.43       | Approved |              | 309430297     | 3/12/2019    |                   |
|          | 2019******03 |                   |             | 48                 | ORCCM             | All                     | REG                       | REES  | Case<br>Management<br>Provider | Case<br>Management<br>Provider SE18 | 1/25/2019         | 1/25/2019 | \$299.43         | \$299.43       | Approved |              | 309430297     | 3/12/2019    |                   |
| <b>_</b> |              |                   |             | 48                 |                   |                         |                           | REES  | Case<br>Management             | Case                                |                   | 1090019   | \$299.43         | \$290.00       | _        | _            |               | 2/18/2019    |                   |

5. Using a **Status** in your search will activate the action check boxes to the far left, so you can take action on RFFS claims, such as submit or void RFFS claims in a batch.

|   |     |                 |                 | es?:           | O Yes @            | No                |                         | - Starter and             |      | Show .                         |                                        | 105               | No          |                  |                | _         |             |
|---|-----|-----------------|-----------------|----------------|--------------------|-------------------|-------------------------|---------------------------|------|--------------------------------|----------------------------------------|-------------------|-------------|------------------|----------------|-----------|-------------|
|   |     | 1               |                 |                |                    |                   |                         |                           | _    | Find Reset                     |                                        |                   |             |                  |                | Evo       | ort options |
|   | All | iaim ICN ⇒      | Client<br>Prime | Client<br>Name | Service<br>Element | Procedure<br>Code | Svc<br>Modifier =<br>Cd | Claim<br>Modifier ‡<br>Cd | Туре | Provider                       | Service<br>Location                    | Effective<br>Date | End<br>Date | Billed<br>Amount | Paid<br>Amount | Status \$ | SC/PA ¢     |
| ſ |     | 2019*********01 | A****A          |                | 48                 | ORCCM             | All                     | REG                       | RFFS | Case<br>Management<br>Provider | Case<br>Management<br>Provider<br>SE48 | 1/2/2019          | 1/2/2019    | \$299.43         | \$299.43       | Approved  |             |
|   |     | 2019*******02   | B*****B         |                | 48                 | ORCCM             | All                     | REG                       | RFFS | Case<br>Management<br>Provider | Case<br>Management<br>Provider<br>SE48 | 1/1/2019          | 1/1/2019    | \$299.43         | \$299.43       | Approved  |             |
|   |     | 2019*********03 | C*****C         |                | 48                 | ORCCM             | All                     | REG                       | RFFS | Case<br>Management<br>Provider | Case<br>Management<br>Provider<br>SE48 | 1/2/2019          | 1/2/2019    | \$299.43         | \$299.43       | Approved  |             |
|   |     |                 |                 |                |                    |                   |                         |                           |      | Void                           |                                        |                   |             |                  |                |           |             |

6. Clicking on the blue claim ICN number at the far left of the results list will open that specific RFFS claim in a new window, to view the claim details.

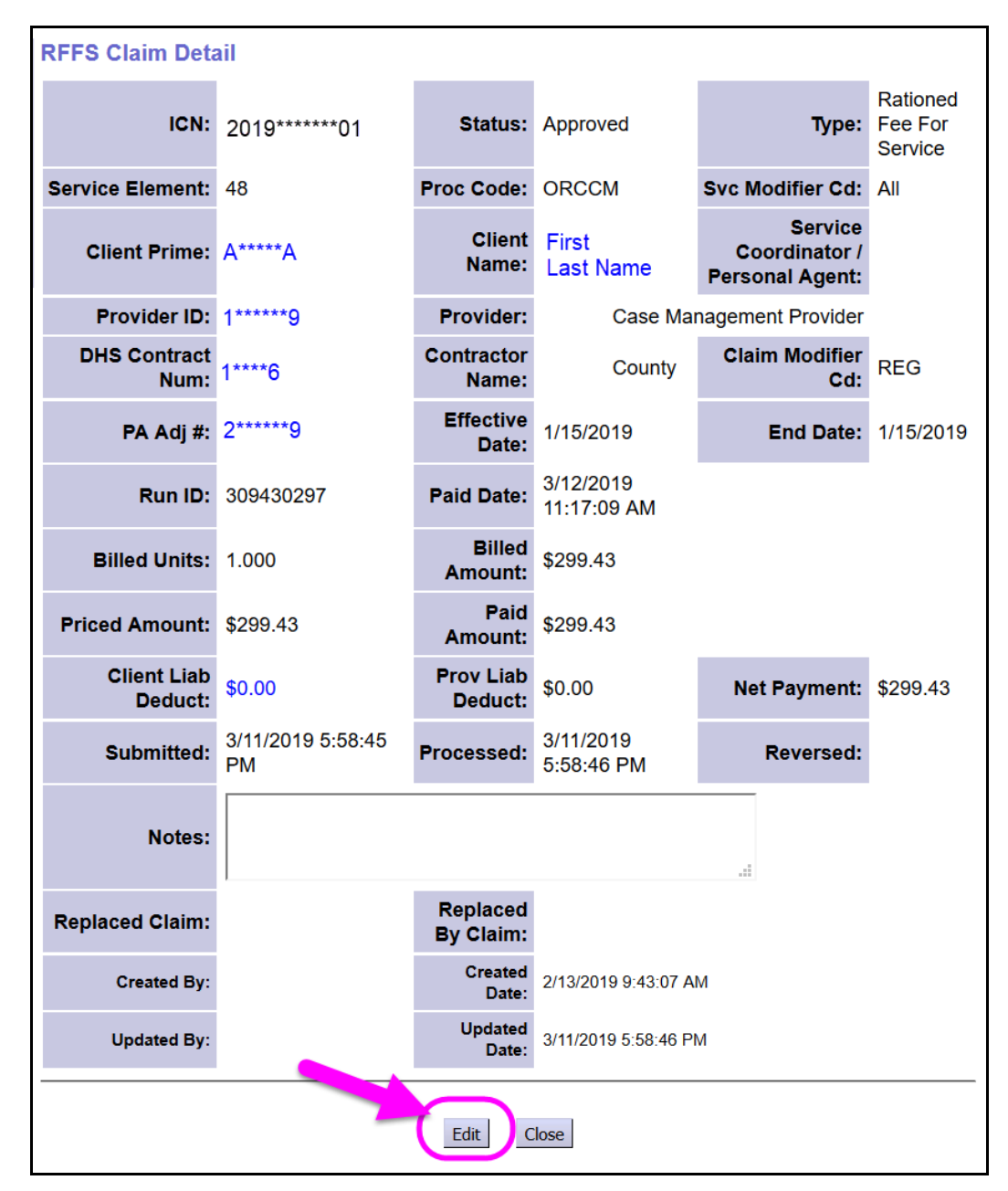

7. With the claim open, users with the Encounter Manager role may see an EDIT button towards the bottom. Use this if you need to take action on this RFFS claim. Click on **EDIT** to activate additional action buttons.

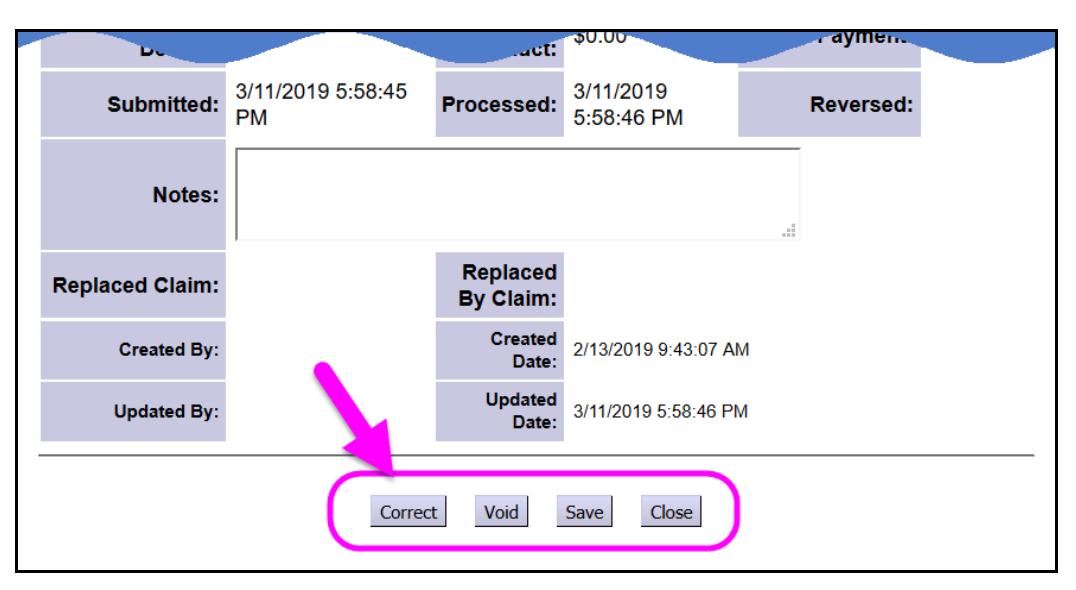

Now with the action buttons available, you can take an action on the claim.

Actions available for an RFFS claim depends on the status of the claim & user permissions.

| RFFS Claim status | Action available                |
|-------------------|---------------------------------|
| Approved          | Correct, Void, Save, Close      |
| Denied            | Copy, Save, Close               |
| Draft             | Submit                          |
| Suspended         | Deny, Void, Submit, Save, Close |

8. To do additional searches, simply click the **RESET** button below the search criteria fields on the **RFFS Claims Search** page to clear the previous data and criteria and search again with new criteria.